# **3DSecure 2** Ghid Communications de utilizare

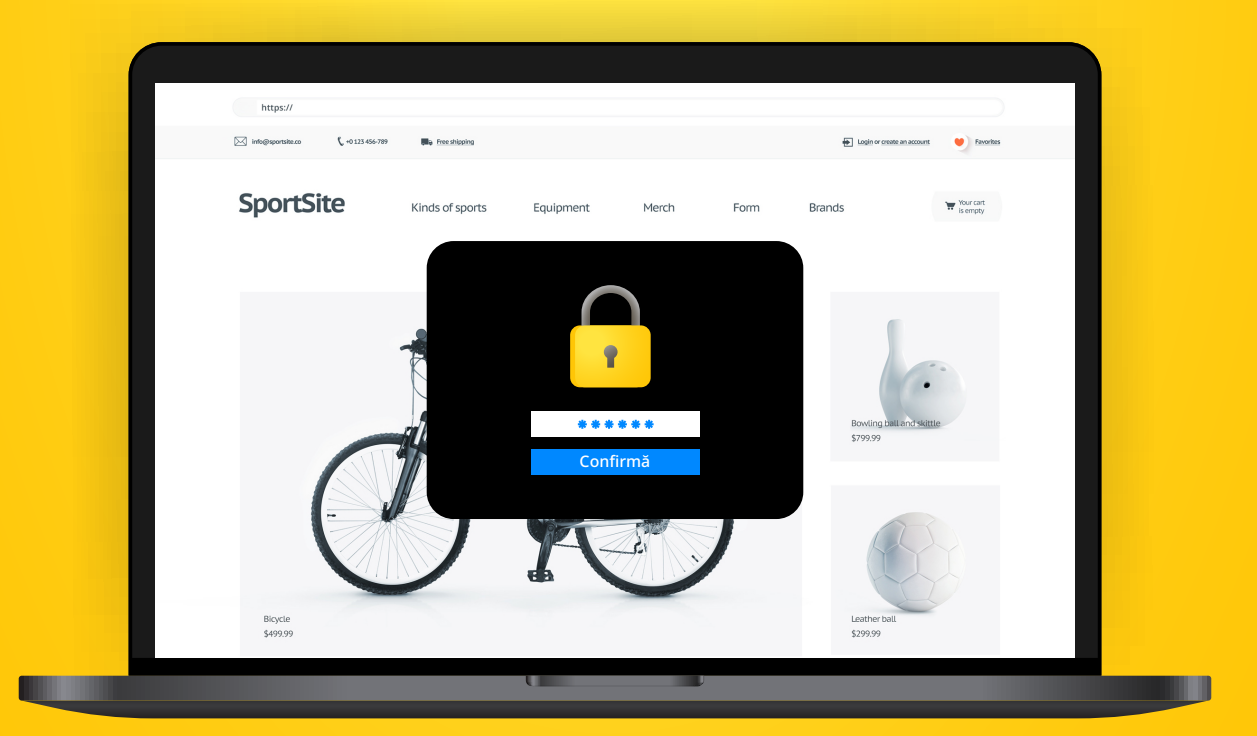

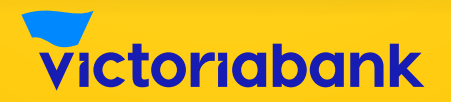

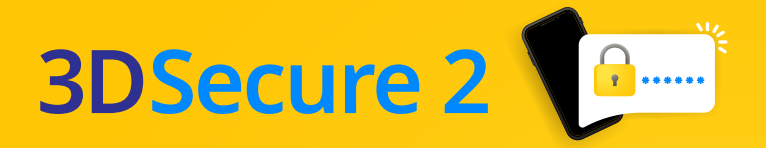

## Pasul 1

Alege produsele dorite (A), și selectează opțiunea achitării cu cardul (B)

| - 1 +                     | ADAUGĂ ÎN COŞ   |                                                                        |                                                                                                    |  |
|---------------------------|-----------------|------------------------------------------------------------------------|----------------------------------------------------------------------------------------------------|--|
| DETALII DE FACTU          | RARE            | сом                                                                    | IANDA TA                                                                                           |  |
| Prenume *                 | Nume (optional) | PRODUS                                                                 | SUB-TOTAL                                                                                          |  |
| Prenume<br>Tarā/regiune * | Nume            | Denumirea produsului<br>Persoana × 1                                   | 440,00 MDL                                                                                         |  |
| Moldova<br>Stradā *       |                 | Sub-total                                                              | 440,00 MDL                                                                                         |  |
| str.XXXXX, nr. XX         |                 | Livrare                                                                | mun. Chisinau, mun. Balti:<br>50,00 MDL                                                            |  |
| Municipalitate/judeţ *    |                 | Total                                                                  | 490.00 MDL                                                                                         |  |
| Municipalitate/Județ      |                 | ·                                                                      | ,                                                                                                  |  |
| Telefon *                 |                 | <ul> <li>Numerar la livrare</li> </ul>                                 |                                                                                                    |  |
| XXXX XXXX XXXX            |                 | Visa / Mastercard                                                      | VISA 🌒                                                                                             |  |
| Adresă email *            |                 | Your nersonal data will be used to n                                   | rocess your order, support your experien                                                           |  |
| nume@email.com            |                 | throughout this website, and for oth<br>confidențialitate.             | throughout this website, and for other purposes described in our politică de<br>confidențialitate. |  |
| 🗆 LIVREZI LA O AL         | TĂ ADRESĂ?      | Am citit şi sunt de acord cu term<br>confidențialitate a sitului web * | eni și condiții și politică de                                                                     |  |
| Note comandă (opțional)   |                 | PLASE                                                                  | AZĂ COMANDA                                                                                        |  |

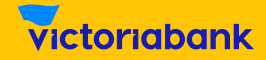

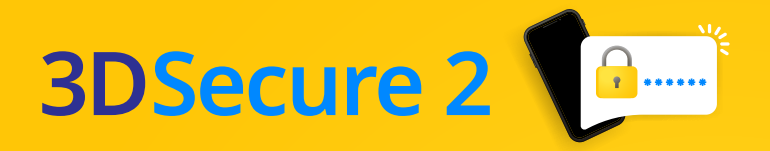

## Pasul 2

#### Introdu datele cardului

| Informatie Card:                                       |         |                           |             |  |
|--------------------------------------------------------|---------|---------------------------|-------------|--|
| VISA 👥                                                 |         |                           |             |  |
| Numarul cardului                                       |         | Informatie despre tranz   | actie       |  |
| 10000-10000-2000X-3000X                                |         | Suma:                     | 490.00      |  |
|                                                        | ar ur a | Moneda:                   | MDL         |  |
| Data evoluti                                           |         | Descrierea<br>tranzactie: | Order XXXXX |  |
|                                                        | A       | Comerciant:               | XXXXXX      |  |
| Luna 👻 Anul                                            | Anul    | Comerciant URL:           | XXXXX       |  |
| ow<br>XXX                                              |         | Adresa Comerciant:        | XXXXXX      |  |
|                                                        |         | Plateste                  |             |  |
| SecureTrust<br>Instated Commercer<br>Clock 10 VALEDATE |         |                           |             |  |

## Pasul 3 – autorizarea plății online

Așteaptă câteva momente până când vei fi transferat pe pagina Serviciului 3D Secure al băncii. Vei putea autoriza plata prin una din următoarele metode:

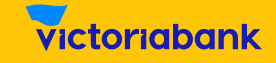

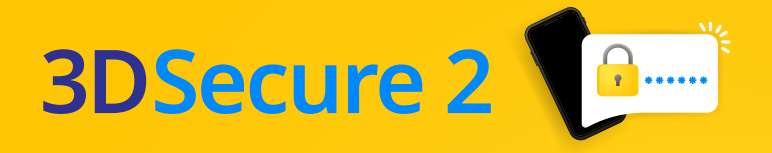

#### Metoda 1 Autorizarea prin autentificarea în aplicația VB24 Mobile

Dacă ești utilizator VB24 Mobile și ca autentificare în aplicație folosești: recunoașterea facială, amprenta digitală, codul de acces rapid, atunci vei autoriza plata online prin intermediul aplicației VB24 Mobile. Vezi imaginile de mai jos.

A Se afişează pagina Serviciului 3D Secure al băncii. După verificarea datelor din pagină, accesează imediat Push notificarea pe telefonul mobil.

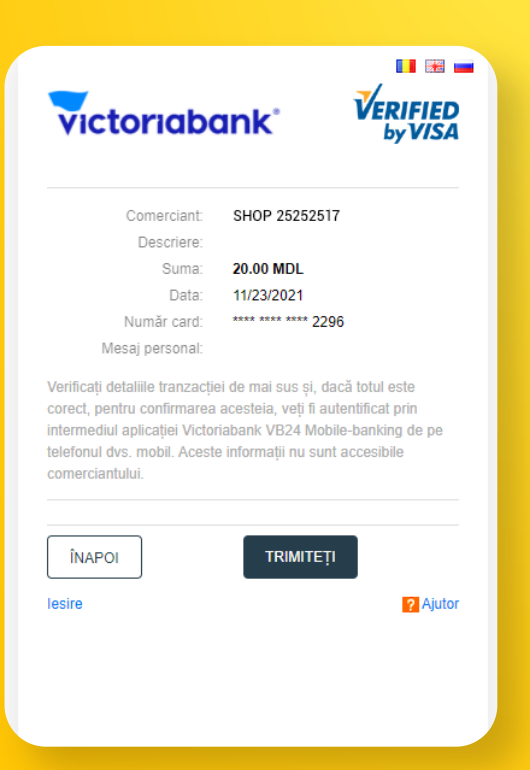

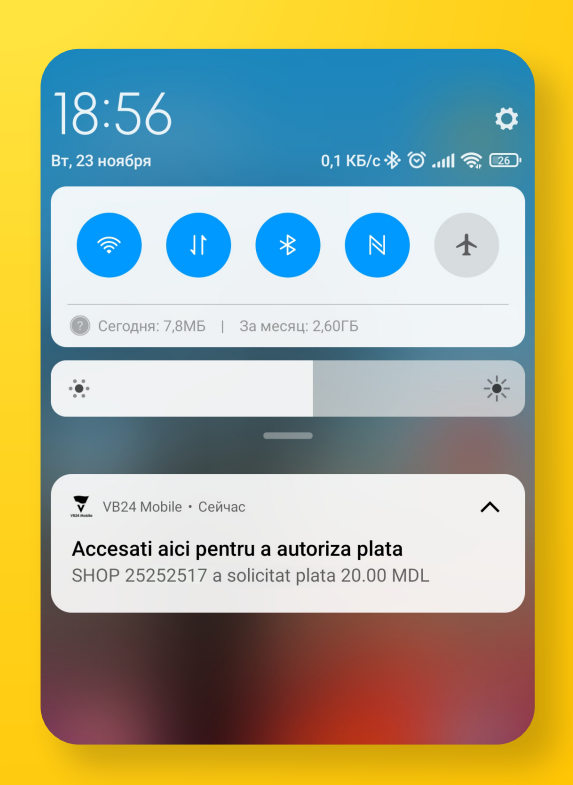

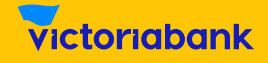

### 3DSecure 2

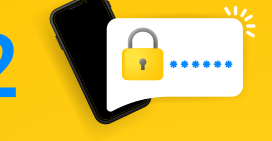

B După accesarea notificării Push, care face trimitere automată spre detaliile tranzacției în VB24 Mobile, tastează butonul "Confirmare".

Autorizează plata C prin una din metodele de autentificare setată de tine în aplicația **VB24** Mobile: recunoaștere facială, amprentă digitală, cod de acces rapid.

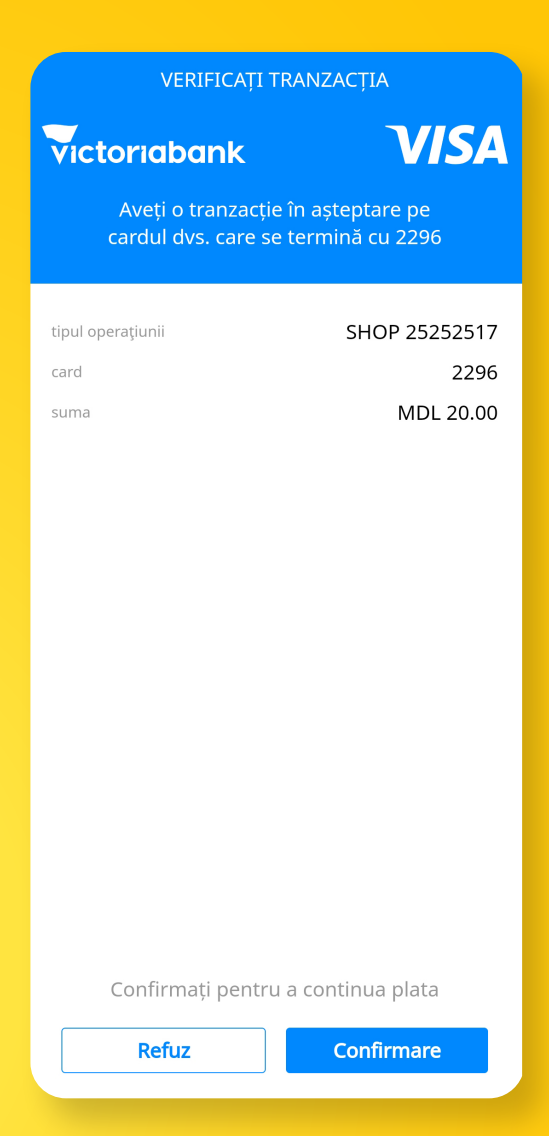

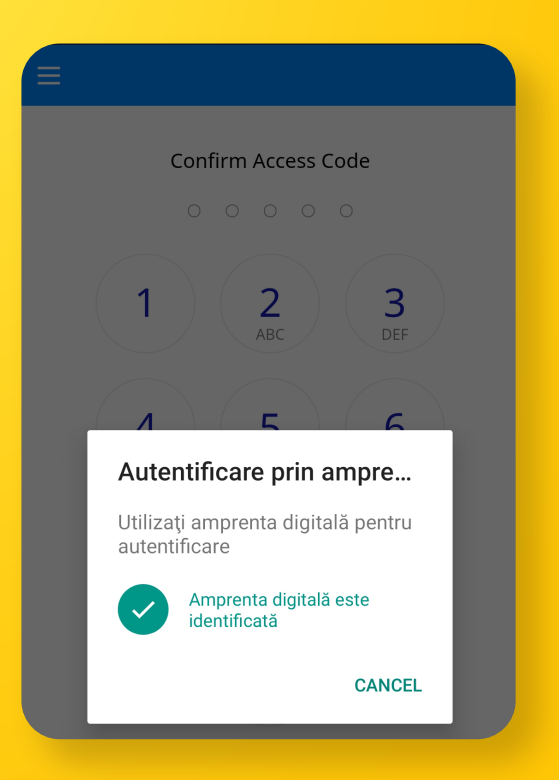

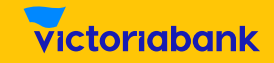

### 3DSecure 2

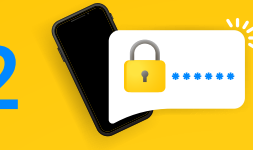

- D După afișarea mesajului "Tranzacție verificată", revino pe pagina web și tastează butonul "Continuare" ("Trimiteți").
- VERIFICAȚI TRANZACȚIA VISA victoriabank tipul operațiunii SHOP 25252517 2296 card suma MDL 20.00 Tranzacție verificată. PENTRU FINALIZAREA PLĂȚII, REVENIȚI PE PAGINA WEB și TASTAȚI CONTINUARE Inchide
- Ε După tastarea butonului "Trimiteți", veți vizualiza mesajul de finalizare a tranzacției pe site-ul comerciantului.

| Compresent                                                                                                    | SHOD 25252517                                                                                                    |
|----------------------------------------------------------------------------------------------------|----------------------------------------------------------------------------------------------------|
| Descriere:                                                                                                    | SHUP 25252517                                                                                                    |
| Suma:                                                                                                    | 20.00 MDI                                                                                                    |
| Data:                                                                                                    | 11/23/2021                                                                                                    |
| Număr card:                                                                                                    | **** **** **** 2296                                                                                                    |
| riunnar caru.                                                                                                    |                                                                                                    |
| Verificați detaliile tranzacți<br>corect, pentru confirmarea<br>ntermediul aplicației Victo<br>elefonul dvs. mobil. Acest                                       | ei de mai sus și, dacă totul este<br>i acesteia, veți fi autentificat prin<br>riabank VB24 Mobile-banking de pe<br>le informații nu sunt accesibile              |
| Verificați detaliile tranzacți<br>corect, pentru confirmarea<br>ntermediul aplicației Victo<br>elefonul dvs. mobil. Acest<br>comerciantului.                    | ei de mai sus și, dacă totul este<br>i acesteia, veți fi autentificat prin<br>riabank VB24 Mobile-banking de pe<br>le informații nu sunt accesibile              |
| Verificați detaliile tranzacți<br>zorect, pentru confirmarea<br>ntermediul aplicației Victo<br>elefonul dvs. mobil. Acest<br>zomerciantului.<br>ÎNAPOI          | ei de mai sus și, dacă totul este<br>a acesteia, veți fi autentificat prin<br>riabank VB24 Mobile-banking de pe<br>le informații nu sunt accesibile<br>TRIMITEȚI |
| Verificați detaliile tranzacți<br>corect, pentru confirmarea<br>ntermediul aplicației Victo<br>elefonul dvs. mobil. Acest<br>comerciantului.<br>ÎNAPOI<br>esire | ei de mai sus și, dacă totul este<br>a acesteia, veți fi autentificat prin<br>riabank VB24 Mobile-banking de pe<br>le informații nu sunt accesibile<br>TRIMITEȚI |

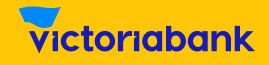

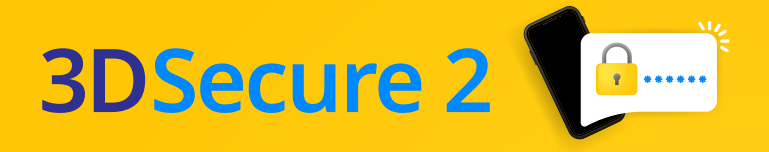

#### Metoda 2 Autorizarea prin parola OTP

În cazul în care nu utilizezi aplicația VB24 Mobile sau în cazul în care o utilizezi accesând-o prin login și parolă, vei primi, în scurt timp, un SMS la numărul de telefon mobil, înregistrat la Victoriabank, pentru autorizarea plății online.

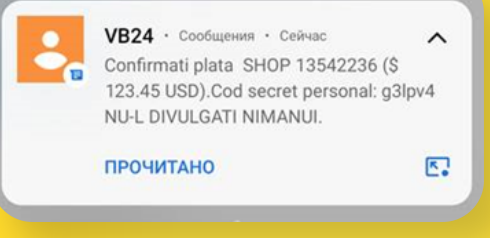

#### A Introdu parola OTP primită prin SMS în câmpul special.

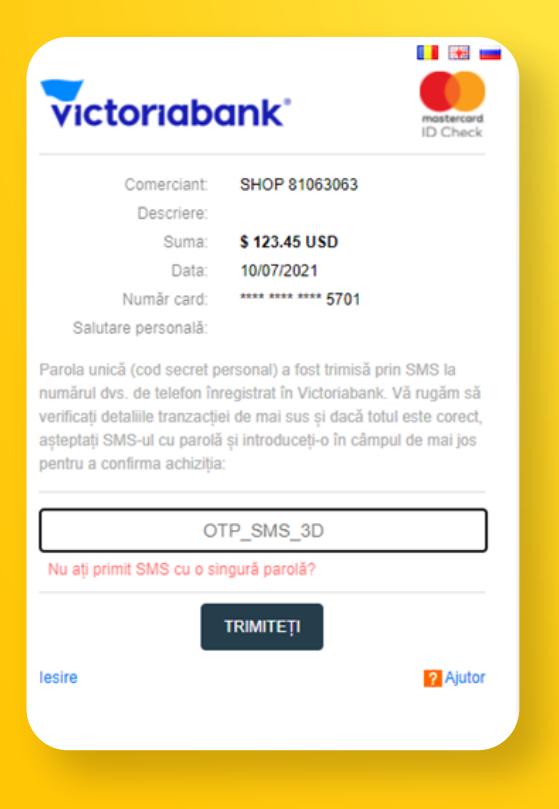

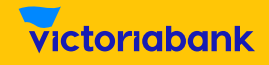

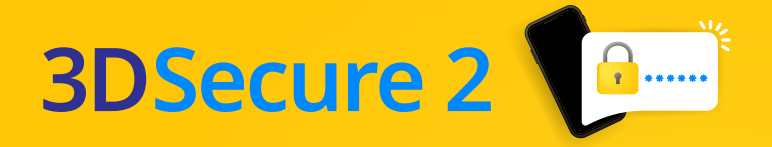

#### **B** Primește mesajul de confirmare a tranzacției.

#### Success!

#### Operațiune autorizată cu succes!

Date sumare ale operațiunii

| Numărul Cardului:                                                        | 200000000000000000000000000000000000000 |
|--------------------------------------------------------------------------|-----------------------------------------|
| Data expirárii An/Luna :                                                 | xx/xx                                   |
| Suma Tranzacției:                                                        | 490.00                                  |
| Valuta tranzacției:                                                      | MDL                                     |
| Numărul comenzii:                                                        | XXXXXXX                                 |
| Numărul de referință al tranzacției atribuit de<br>banca comerciantului: | XXXXXXXXXXXXXXXXXXXXXXXXXXXXXXXXXXXXXX  |
| Codul de acceptare al Băncii Dvs.:                                       | XXXXXX                                  |

Aveți opțiunea de a tipări sau a salva această pagină pentru dosarul dvs.

#### Vă mulțumim pentru utilizarea serviciilor noastre

Tastati pentru a continua

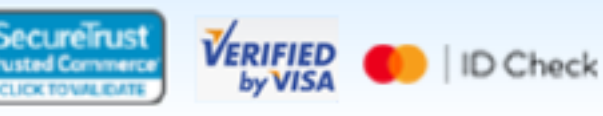

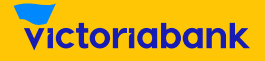

## **3DSecure 2**

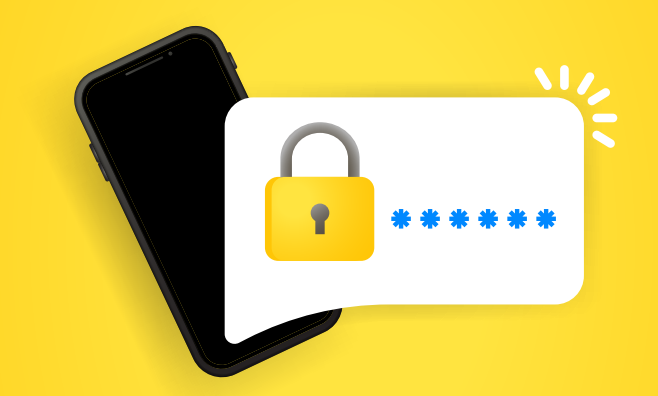

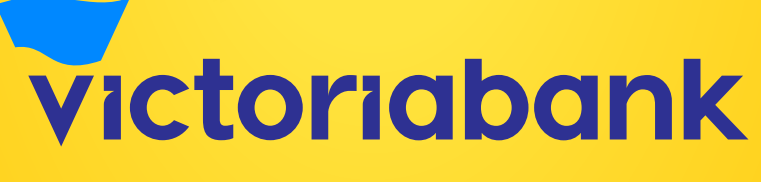

#CuPoftăDeSiguranță